## 如何更新或復原 AlphAl 的版本?

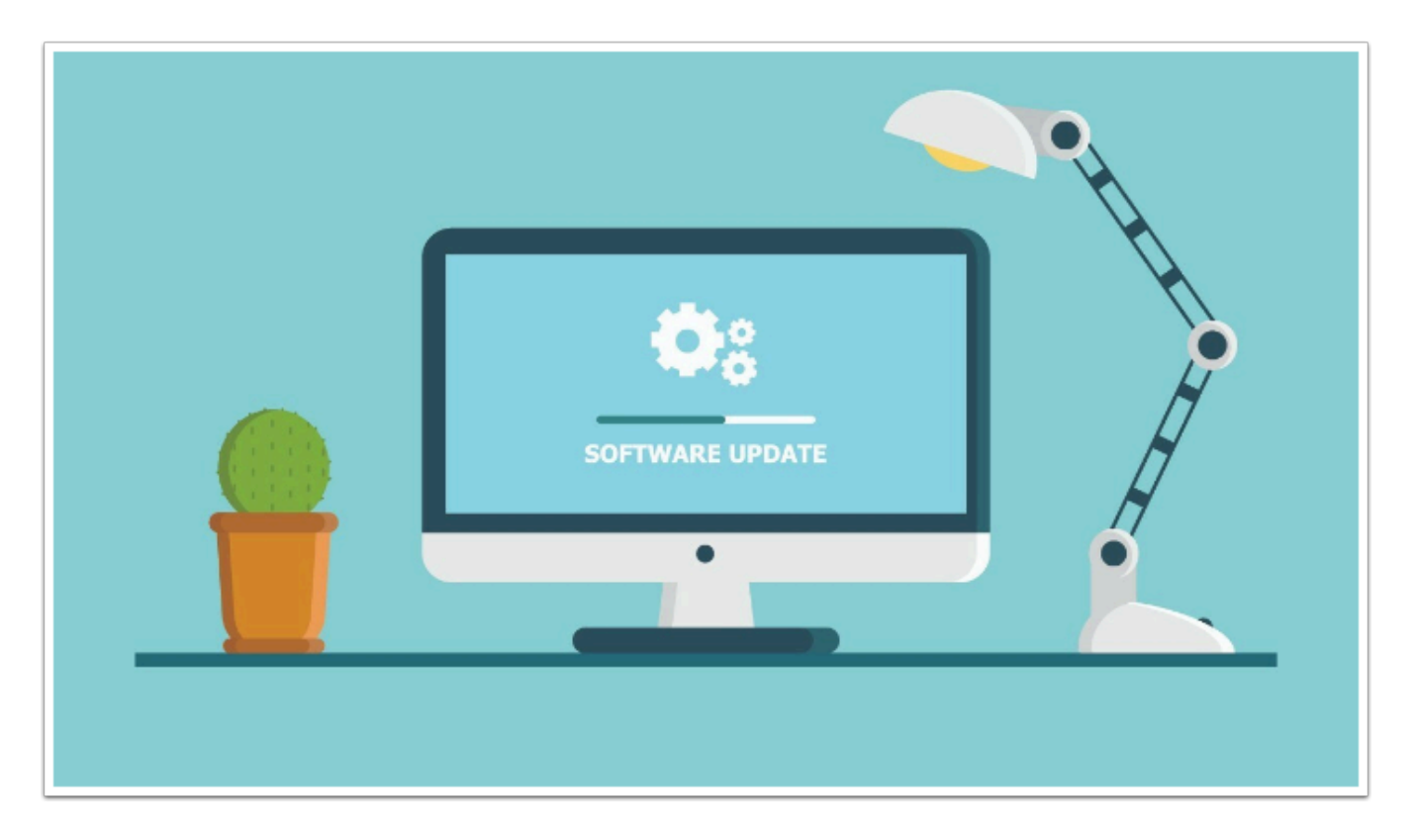

AlphAl 的版本會定期作更新,假如用家想得到最新的功能,我們均建議進行更新。 但在偶爾的情況下最新版本可能會出現一些未知的錯誤(BUG),屆時我們有機會未能正常使用 AlphAl 而需暫時修復至較舊的版本。

這篇文章將説明如何更新及復原 AlphAl Software 的版本。

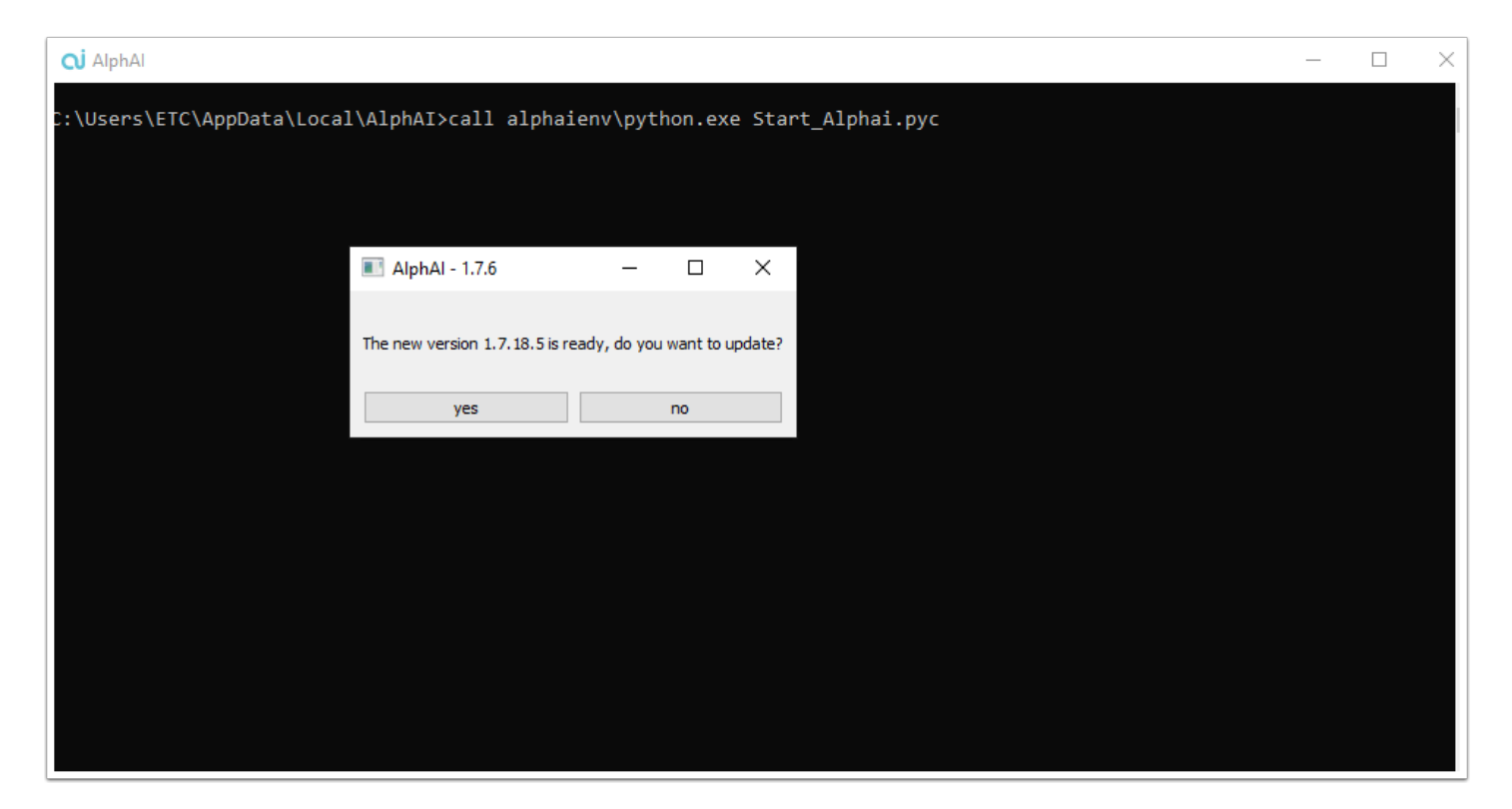

在連接網絡的情況下打開「AlphAl」software, 假如有新版本將會出現一個「pop up 視窗」 詢問用家是否進行更新,

按「yes」便會進行更新,完成更新後再次打開「AlphAI」 software 便能使用。

## 復原至舊版本:

|                                                                                                    |               | 🐔   THE  | CONCEPT   THE ROBOT   THE | INTERFACE   RESOURCES |  |
|----------------------------------------------------------------------------------------------------|---------------|----------|---------------------------|-----------------------|--|
| Downloads                                                                                                    |               |          |                           |                       |  |
| PEDAGOGICAL SHEETS, VIDEOS, EXERCISES                                                                                                    |               |          |                           |                       |  |
| Activities                                                                                                    | Documentation | Software |                           |                       |  |
| Windows installation<br>AlphAl version 1.717 (25 Apr<br>Mac/Linux installation<br>Installation instructions<br>General information<br>Change list<br>Known issues | il 2023)      | 下載較舊版本   |                           |                       |  |

可前往 <u>https://learningrobots.ai/resources/?lang=en#download\_software</u> (AlphAI官網)下載較 舊的 software 版本,

在 software 上的更新提示的均為最新的 beta version , 更新速度會比官網上的資源快。

## 如何復原?

| Setup - AlphAl version 1.7.16                                                     | _    | □ ×    |
|-----------------------------------------------------------------------------------|------|--------|
| Information<br>Please read the following important information before continuing. |      | (10m)  |
| When you are ready to continue with Setup, click Next.                            |      |        |
| AlphAI will be installed on your computer.                                        |      |        |
|                                                                                   |      |        |
|                                                                                   |      |        |
|                                                                                   |      |        |
|                                                                                   |      |        |
|                                                                                   |      |        |
|                                                                                   |      |        |
|                                                                                   |      |        |
|                                                                                   |      |        |
|                                                                                   |      |        |
| [                                                                                 | Next | Cancel |

開啟舊版本的安裝檔,重新安裝就能復原至較舊的版本。